No. 126 Practical Information for your Serendipity and Mind

Prism

Tulips Search の使い方 基本編

## あるテーマについて調べたいとき、まずは図書館 Web サイトの Tulips Search で手がかりを見つけよう ■ 3099

図書館 Web サイトトップページ https://www.tulips.tsukuba.ac.jp/

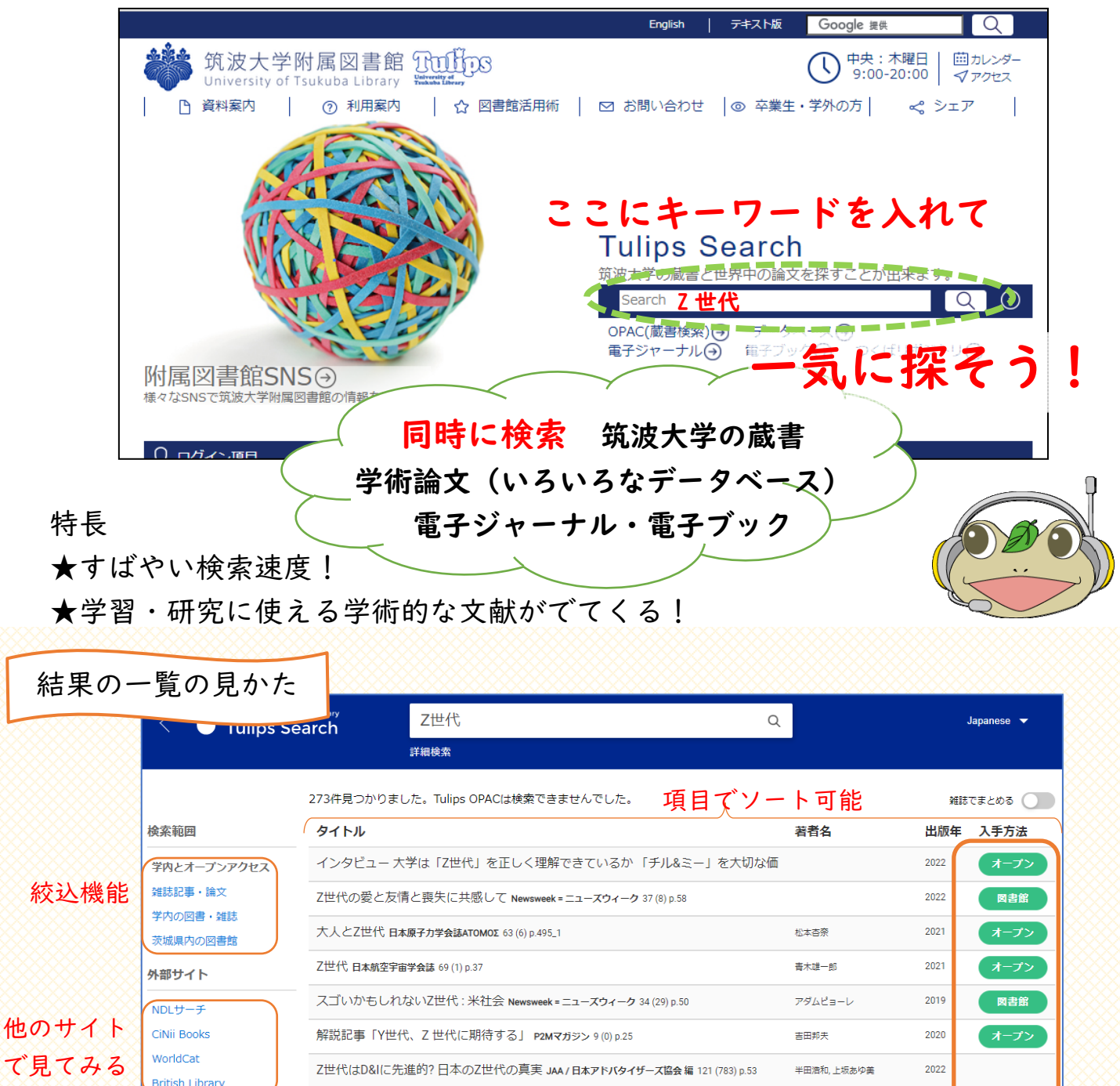

Z世代を知ることから(その2)進歩と改革=Progress & innovation (833) p.68

オープン:Web で公開されていることが多い 図書館:筑波大にあり(雑誌は掲載号に注意) 無印:すぐには読めない? 取り寄せ検討を

2021

中国栄-

ed by 7-411

2022/11/21 発行

図書館

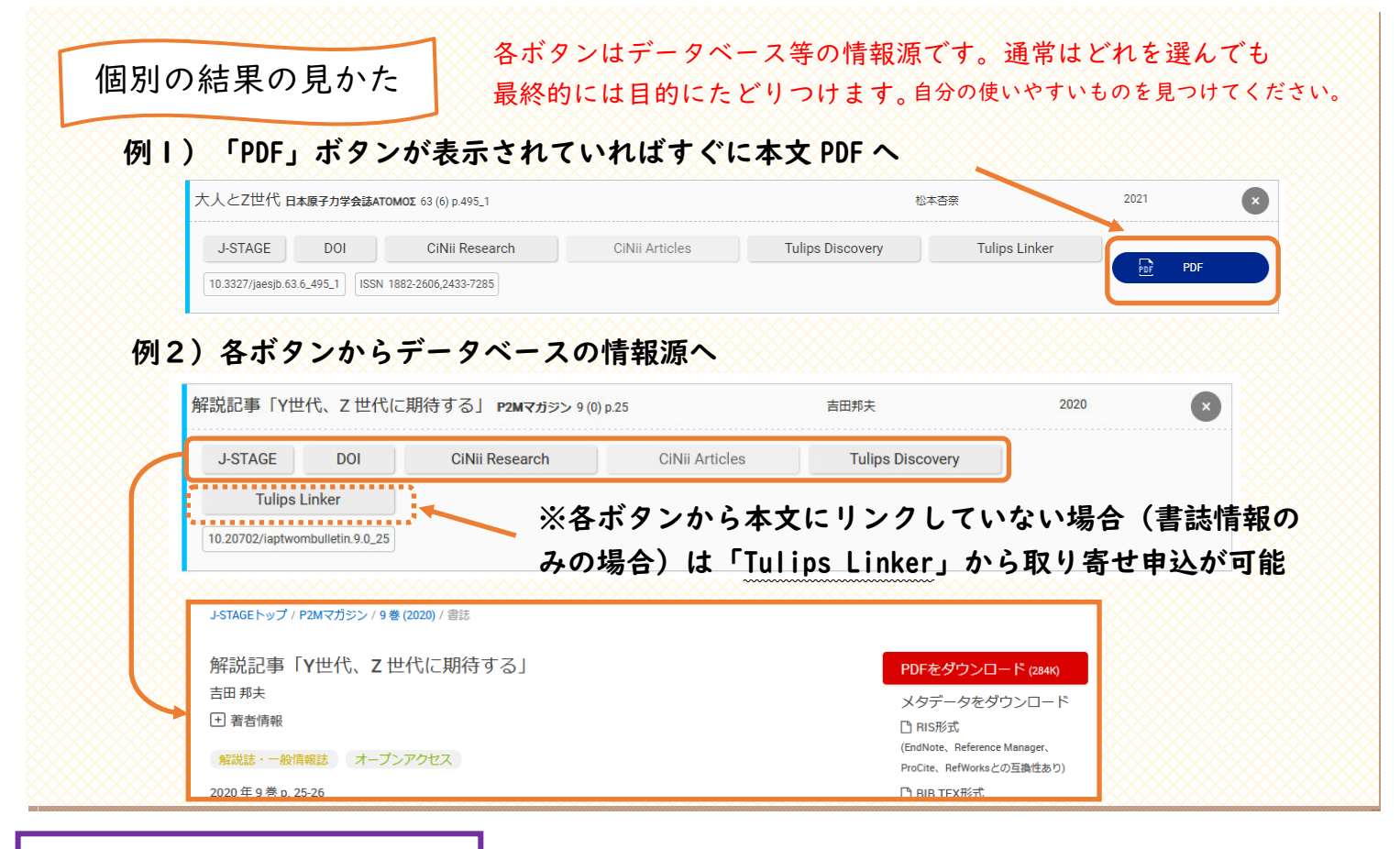

## **Tulips Search** ちなみに編

- ◆ Tulips Search は様々なデータベースを一気に検索する横断検索ツールである
- ◆ 基本、結果一覧に同じ文献が何度も出てくることはない(各データベースの結果がまとめられている)
- ◆ 標準で、結果表示をすぐに使える図書館にあるものとオープンなものに設定してある
- ◆ 残念ながらタイトルなどの「書誌情報」へのリンクしかないものもある。本文が必要なら Tulips Linker で申込を!
- ◇ Tulips Search で図書をもっと深く探したいときは、左側のボタンを使って別のデータベースを探してみよう
  - ◆ 日本語の一般図書 茨城県内の図書館がおすすめ
  - ◇ 外国語の図書 海外図書館の British Library, WorldCat がおすすめ
- ◆ 紙の本が本学の図書館にあるかどうかだけを調べたい場合は、OPAC(蔵書検索)が使いやすい(キーワードには図書や掲載 <u>雑誌のタイトル</u>を使おう)ただし OPAC では電子ジャーナル・電子ブックは検索できない
- ◆ Tulips Search では、本学で契約しているデータベースをすべて検索できるわけではない(網羅的・系統的な検索には不向き)
   参考:Tulips Search とは? https://www.tulips.tsukuba.ac.jp/lib/ja/collection/about-tulips-search
- ◆ 検索方法や結果が物足りないと感じたら、細かい検索等ができる、専門データベースを個別に検索しよう。トップページの
   Tulips Search 検索窓の下の「データベース」から
- ◇ 新聞記事は含まれていない。4 大紙を調べるなら、上記の「データベース」→「新聞」カテゴリ→各新聞データベースへ
- 今 選択に迷う場合は、Tulips Search の結果がどのデータベースに収録されていたのかチェックしてみるのも一つの方法。表示される頻度が多いデータベースが探したいテーマに合っているかも

## Tulips Search 手練れ編

- ◆ いつも使っているデータベースで思うような結果が出ない時に使うと、思いがけない文献がでてくるかも
- ◆ 未契約の電子ジャーナルなどを学外から取り寄せたいのに、画面上に Tulips Linker がなくて困ったとき、Tulips Search で も検索してみる。見つかったら個別の結果の Tulips Linker から申込を!

## 困った時はレファレンスデスクでお尋ねください。